1. Login to tagowa.com (登录 tagowa.com)

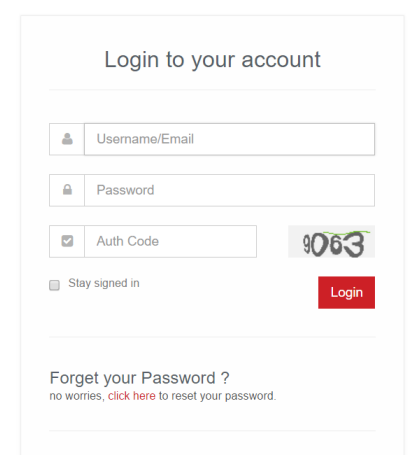

Or click on your user name to go to "User Center" if you are in other pages after log on. (如果您登录后 是在其它 tagowa 网页,请点击用户名将会带您到用户中心。

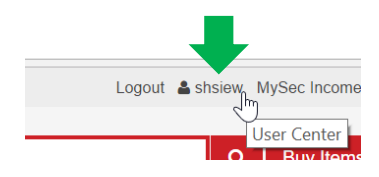

2. Under "User Center" page, click "Submit Ship" (在"用户中心"网页里,点击"Submit Ship")

| Language: English 🗸 🕯          | 中文 MYR:CNY = 1:1.57 | Like Share                | You and 161 others like | this.        | Logout 🛔 shsiew MySec Income | :RM105.91 Balance:RM4,436.91 My # | Account - My Cart:(0) Help Center - Tools - |
|--------------------------------|---------------------|---------------------------|-------------------------|--------------|------------------------------|-----------------------------------|---------------------------------------------|
| <mark>海购网</mark><br>tagowo.com | Enter produc        | t URL or keywords         |                         | Q Buy Items  |                              |                                   |                                             |
|                                | Home S              | Ship For Me               | Cost Estimate           | MySec Income | About Us                     |                                   |                                             |
| User Center                    |                     |                           |                         |              |                              |                                   | Home / User Center                          |
| Buy For Me                     |                     | ∽ Dear,                   | Celit shsiew            |              |                              |                                   | <b>2</b> 0                                  |
| My Orders<br>My Parcels        |                     |                           | Level                   |              | Point                        | Balance                           | MySec Income                                |
| My Favorites<br>Ship For Me    |                     | ~                         | Upgrade                 | L            | Get Coupon                   | Recharge                          | MySec Income list                           |
| China Address                  |                     |                           |                         |              |                              |                                   |                                             |
| Account                        |                     | <ul> <li>Notio</li> </ul> | e                       |              |                              |                                   |                                             |
| Top Up<br>Consume Records      |                     |                           | _                       |              |                              |                                   |                                             |
| Point                          |                     |                           |                         |              |                              |                                   | 0                                           |
| Coupons                        |                     |                           |                         |              |                              |                                   |                                             |
| MySec Income Transfe           | er Request          | Orde                      | ers                     |              |                              |                                   |                                             |
| Address Book                   |                     | Orde                      |                         |              |                              |                                   | View all orders >                           |

 Fill in the item URL, tracking No and Courier Company under "Order From Online Store" tab if you buy from online store and click "Submit" button.
 (请在"Order From Online Stores"表格里填写产品链结,追踪快递单号和快递公司并点击

"Submit"按钮如果您是在网店购买的商品)

| CATEGORIES UNDER Home         | Ship For Me | Cost Estimate         | MySec Income      | About Us          |  |                      |             |
|-------------------------------|-------------|-----------------------|-------------------|-------------------|--|----------------------|-------------|
| Ship For Me                   |             |                       |                   |                   |  | Home / User Center / | Ship For Me |
|                               |             |                       |                   |                   |  |                      |             |
| Buy For Me                    | ✓ Orde      | ar From Online Stores | Order From Others | s Physical Stores |  |                      |             |
| My Orders                     |             |                       |                   |                   |  |                      |             |
| My Parcels                    |             | Item Url              |                   |                   |  |                      |             |
| My Favorites                  |             |                       |                   |                   |  |                      |             |
|                               | ~           |                       |                   |                   |  |                      |             |
| China Address                 |             | Tracking No.          |                   |                   |  |                      |             |
| Submit Ship                   |             |                       |                   |                   |  |                      | _           |
|                               | ~           |                       |                   |                   |  |                      |             |
| Top Up                        |             | Express Company       |                   |                   |  |                      |             |
| Consume Records               |             | Express company       |                   |                   |  |                      | - 4         |
| Point                         |             | Please select e       | xpress company    |                   |  |                      | *           |
| Coupons                       | _           |                       | _                 |                   |  |                      |             |
| MySec Income Transfer Request |             |                       |                   |                   |  |                      |             |
| Address Book                  |             | Submit                |                   |                   |  |                      |             |
| Messages                      |             |                       | -                 |                   |  |                      |             |
| Profile                       | ~           |                       |                   |                   |  | 5                    |             |
| Edit Profile                  |             |                       |                   |                   |  |                      |             |
| Affiliate                     | ~           |                       |                   |                   |  |                      |             |
|                               |             |                       |                   |                   |  |                      |             |

4. Fill in the item description, tracking No and Courier Company under "Order From Others Physical Stores" tab if you buy from physical store and click "Submit" button.
(请在"Order From Others Physical Stores"表格里填写产品明细,追踪快递单号和快递公司并点击 "Submit"按钮如果您是在实体店购买的商品)

|                     | Home       | Ship For Me | Cost Estimate            | MySec Income      | About Us        |
|---------------------|------------|-------------|--------------------------|-------------------|-----------------|
| Ship For Me         |            |             |                          |                   |                 |
| Buy For Me          |            | ~           | Order From Online Stores | Order From Others | Physical Stores |
| My Orders           |            |             |                          |                   |                 |
| My Parcels          |            |             | Item Description         |                   |                 |
| My Favorites        |            | ~           |                          |                   |                 |
| China Address       |            |             |                          |                   |                 |
| Submit Ship         |            |             | Tracking No.             |                   |                 |
| Account             |            | ~           |                          |                   |                 |
| Top Up              |            |             | Express Company          |                   |                 |
| Consume Records     |            |             | Please select (          | express company   |                 |
| Coupons             |            |             |                          |                   |                 |
| MySec Income Transf | er Request |             |                          |                   |                 |
| Address Book        |            |             | Submit                   |                   |                 |
| Messages            |            |             |                          |                   |                 |
| Profile             |            | ~           |                          |                   |                 |
| Edit Profile        |            |             |                          |                   |                 |

**5.** Repeat step 3 or 4 for all your purchased item. (请重复第三或第四步骤直到完成所有您购买的物品。